## Activate JavaScript in Google Chrome

If your <u>www.COTROnline.ca</u> page looks like this:

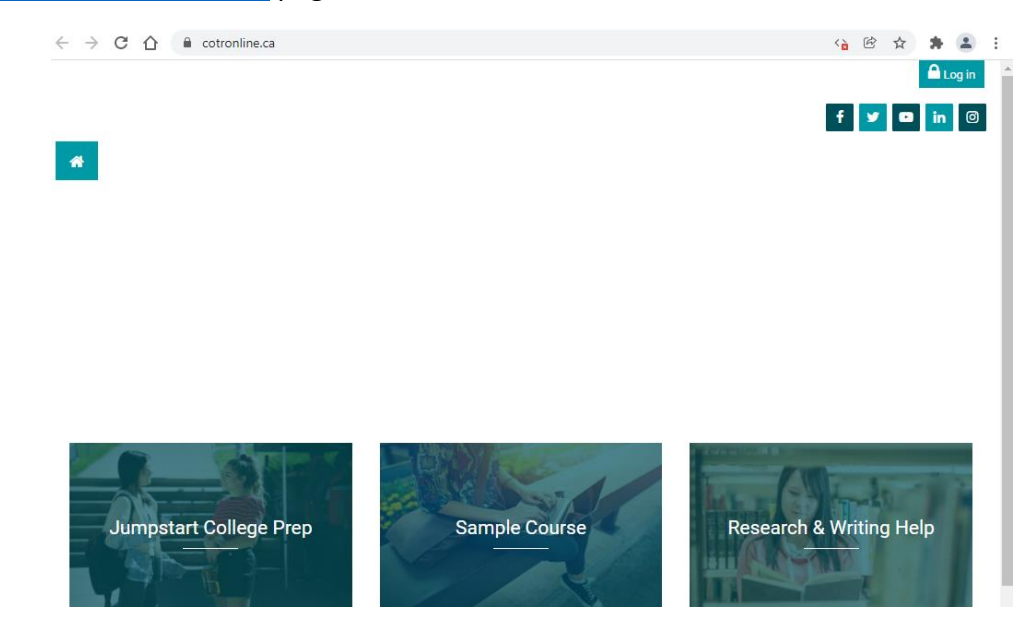

You will need to do this:

- 1. Open Chrome on your computer
- 2. Click Settings

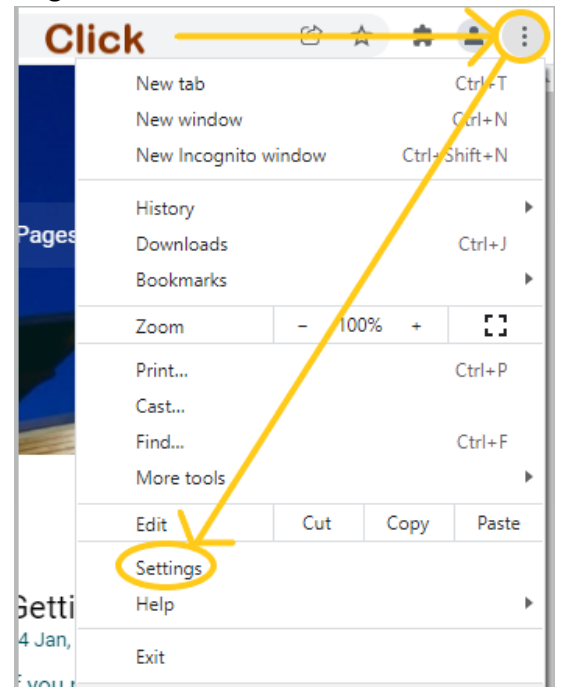

- 3. Click Privacy and Security
- 4. Click Site Settings

| ÷ → C ☆ @ Chrome     | chrome://settings/privacy                                                                               | 啥 ☆      |
|----------------------|----------------------------------------------------------------------------------------------------|----------|
| Settings             | Q. Search settings                                                                                      |          |
| You and Google       | Your browser is managed by your organization                                                            |          |
| Autofill             | Safety check                                                                                            |          |
| Security and Privacy | Chrome can help keep you safe from data breaches, bad extensions, and more                              | heck now |
| Appearance           |                                                                                                    |          |
| Q. Search engine     | Security and Privacy                                                                                    |          |
| Default browser      | Clear browsing data                                                                                     |          |
| ل On startup         | <ul> <li>Clear history, cookies, cache, and more</li> </ul>                                             |          |
| Advanced 👻           | Cookies and other site data<br>Third-party cookies are blocked in incognito mode                        | ,        |
| Extensions 🖸         | Security<br>Safe Resultion (protection from depressive sites) and other security estimate               |          |
| About Chrome         | sale provising (protection norm dangerous sites) and other security settings                            |          |
|                      | Site Settings<br>Controls what information sites can use and show (location, camera, pop-ups, and more) | ,        |
|                      | Privacy Sandbox     Trial features are an                                                               | Z        |

5. Click JavaScript (you will need to scroll down to find this)

| Conte  | nt                                                                          |
|--------|-----------------------------------------------------------------------------|
| ٩      | Cookies and site data<br>Third-party cookies are blocked in Incognito mode  |
| $\sim$ | JavaScript<br>Sites can use Javascript                                      |
|        | Images<br>Sites can show images                                             |
| Z      | Pop-ups and redirects<br>Don't allow sites to send pop-ups or use redirects |

6. Select Sites can use JavaScript (allows all websites to use JavaScript)

| ÷    | JavaScript                                                       | Q                 | Search       |
|------|------------------------------------------------------------------|-------------------|--------------|
| Site | s usually use Javascript to display interactive features, like v | ideo games or web | ) forms      |
| Defa | ult behavior                                                     |                   |              |
| Site | s automatically follow this setting when you visit them          |                   |              |
| 0    | < > Sites can use Javascript                                     |                   |              |
| 0    | ☆ Don't allow sites to use Javascript Clic                       | k or this         |              |
| Cus  | tomized behaviors                                                | <b>`</b>          |              |
| Site | s listed below follow a custom setting instead of the default    |                   | $\mathbf{X}$ |
| Not  | allowed to use Javascript                                        |                   | Add          |
|      | No sites added                                                   |                   |              |
| Allo | wed to use Javascript                                            |                   | Add          |
|      | No sites added                                                   |                   |              |

Or Allow to Use JavaScript > Add to give a specific site permission to use JavaScript

| Site              |      |
|-------------------|------|
| www.cotronline.ca |      |
|                   |      |
|                   |      |
|                   | Cape |